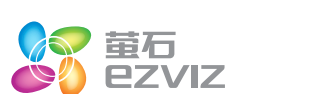

互联网报警盒子

INTERNET ALARM BOX

\*使用产品前请仔细阅读快速操作指南,并妥善保管

快速操作指南

服务热线: 400-878-7878

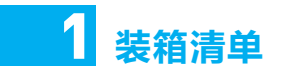

快速操作指南 X1

USB数据线 X1

打开产品包装后,请确认互联网报警盒子(以下简称"A1")是否完好,对 照下图确认配件是否齐全。

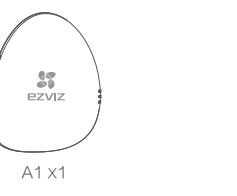

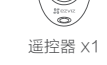

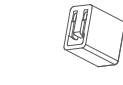

电源适配器 X1

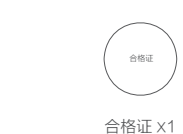

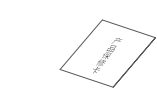

产品保修卡 X1

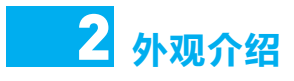

A1的外观结构和接口如下图所示:

葫芦孔

RESET孔

探测器等。

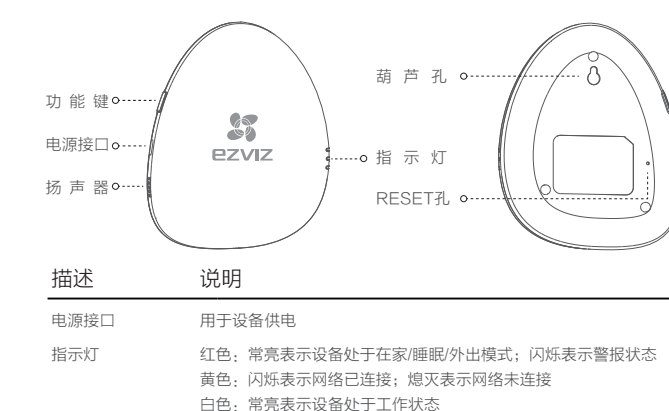

用于悬挂设备

操作准备

▲ 启动设备

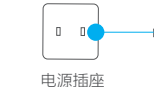

⑦ 安装"萤石云视频"客户端 并安装后根据客户端提示完成注册。

备重启并恢复默认值(已添加的外部设备信息保留)

说明:外部设备包括遥控器、无线防宠物红外探测器、无线门磁传感器、无线烟感

在设备断电的情况下用针状物插入RESET孔。 然后连接电源并保

持RESET孔长按,直至3个指示灯同时闪烁一次后放开,此后设

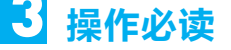

用USB数据线将A1与电源适配器相连,并连接电源。此时白色指示灯呈常亮状态 表示A1正在启动;当红色指示灯呈常亮状态并语音提示时,表示A1启动完成。

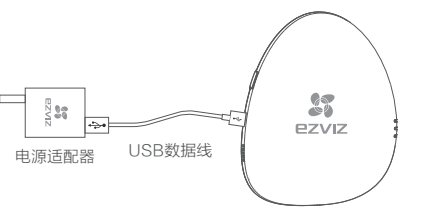

将手机连上您的Wi-Fi网络,扫描包装盒上的"萤石云视频"客户端的二维码,下载

# -67 ezviz

登录"萤石云视频"客户端,在设备添加过程中根据提示完成Wi-Fi的连接和A1的

🔿 配置完成

0

も骤2・

快速配置

▲ 添加A1

添加(请将手机靠近A1)。

当A1的黄色指示灯呈闪烁状态时,表示A1连接Wi<del>-</del>Fi成功。

**说明:**如果需要更改Wi-Fi网络,请长按功能键,开启Wi-Fi修改功能,重复以上 步骤即可。

# 添加外部设备

# 1 开启添加外部设备模式

按一次功能键,A1播报添加外部设备的语音提示。此时,黄色、红色指示灯每隔2 秒同时闪烁一次,A1进入添加外部设备模式。

# 今 添加外部设备

将外部设备拿到距离A1 0cm以内,手动触发信号,添加成功后将语音提示外部设 备的类型和序列号,请核实(最多接入32个外部设备)。

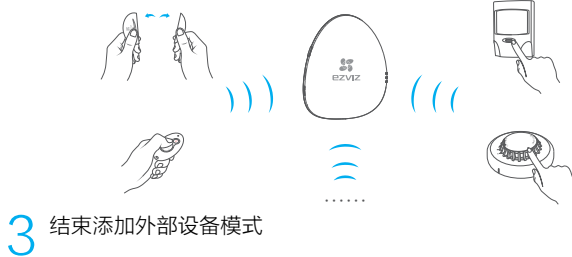

所有外部设备添加完成后,按一次功能键,结束添加外部设备模式。 **i**说明:超过3分钟无操作时,A1自动结束添加外部设备模式。 探测器到A1的有效工作距离为直线100m(空旷无障碍)

### 步骤4(可选)

# 删除外部设备

# 开启删除外部设备模式

连按功能键2次,A1播报删除外部设备的语音提示。此时,黄色、红色指示灯每隔 2秒同时闪烁一次,A1进入删除外部设备模式。

# ⑦ 删除外部设备

将已添加的外部设备拿到距离A150cm以内,手动触发信号,删除成功后将语音提 示外部设备的类型和序列号, 请核实。

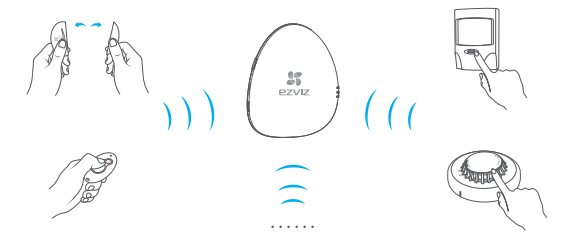

# ⑦ 结束删除外部设备模式

所有外部设备删除完成后,按一次功能键,结束删除外部设备模式。

↓ **说明:** 超过3分钟无操作时, A1自动结束删除外部设备模式。

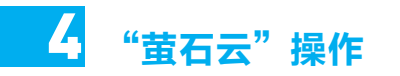

将A1添加至萤石云账户,您可以在"萤石云视频"客户端(V2.0及以上版本 轻松地完成A1的相关信息查看及远程控制。

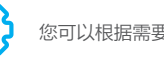

您可以根据需要进行A1的名称修改、版本升级等操作。

# 随时切换安全防护模式(在家模式、睡眠模式和外出模式)。

如果探测器出现不在线、电池电量低等情况,"萤石云视频"客户 端会及时提示。

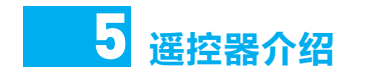

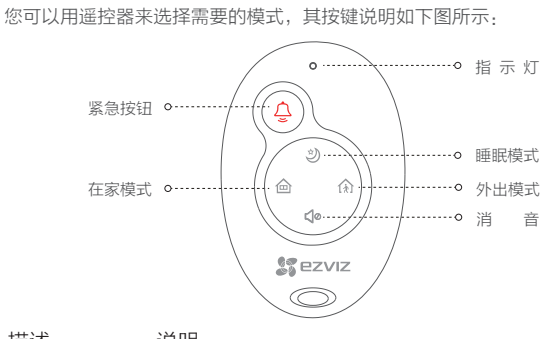

6 功能介绍

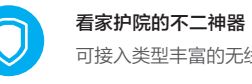

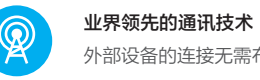

| 描述                        | 说明                                                       |
|---------------------------|----------------------------------------------------------|
| 旨示灯                       | 按键有效时闪烁                                                  |
| 紧急按钮                      | 向"萤石云"平台发送紧急呼救消息                                         |
| 玍家模式                      | 适用于家中有人的情景(烟感开启防护,门磁、红外暂停防护)                             |
| 唾眠模式                      | 适用于夜晚睡眠时的情景(烟感、门磁开启防护,红外暂停防护)                            |
| 外出模式                      | 适用于家中无人的情景(所有探测器均开启防护)                                   |
| 肖音                        | 短按:关闭当前所有提示音;长按:开启/关闭开机语音提示                              |
| <b>i 说明:</b> 遥控器默<br>必读"中 | 认已添加至A1,如果按键无效或需要添加新的遥控器,请参考"3.操作<br>的步骤3,按任意键将遥控器添加至A1。 |

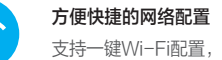

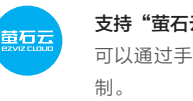

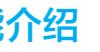

可接入类型丰富的无线探测器,全方位安全守护您的家园。

外部设备的连接无需布线,防盗报警系统轻松部署。

支持一键Wi-Fi配置,轻松完成Wi-Fi连接。

### 支持"萤石云视频"服务

可以通过手机、PC、PAD等终端接收报警信息并进行远程控

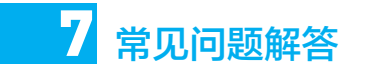

### Q: 手机客户端添加A1时,提示"设备不在线"或"设备未注册"?

▲ 1、请检查A1所在的Wi-Fi网络,确认可以正常访问。

- 2、请检查A1的黄色指示灯是否处于闪烁状态;如果未处于闪烁状态,表示网络未连
- 接,请重新启动A1并再次连接Wi-Fi网络。

### Q: A1在线且有探测器发生报警时,手机却接收不到信息?

- ▲ 1、请确认"萤石云视频"客户端已经在手机上运行。
- 2、如果是Android版客户端,请确认您的客户端已经在后台运行;如果是ios版客户 端,请在"设置>通知"中开启消息通知功能。

## **Q:**"萤石云"显示外部设备不在线?

- ▲ 1、请检查A1所在的Wi-Fi网络,确保可以正常访问。
- 2、请确认外部设备安装于A1的有效工作范围之内(空旷无障碍直线100米)。
- 3、请登录"萤石云",检查外部设备是否提示电量低,如果是请更换电池。

## Q: 探测器发生报警, A1正常却无任何语音提示?

- ▲ 1、请确认外部设备安装于A1的有效工作范围之内(空旷无障碍直线100米)。
- 2、调整A1的安装位置;为了获得更好的信号接收效果,建议您将A1安装在家庭中 央空旷区域。

更多问题的解决,请登录萤石官网查看"帮助"或者拨打客服热线

**&** 400-878-7878

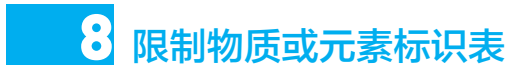

| 部份名称 | 《电子信息产品污染控制管理办法》限制物质或元素 |           |           |                |               |                 |  |
|------|-------------------------|-----------|-----------|----------------|---------------|-----------------|--|
|      | 铅<br>(Pb)               | 汞<br>(Hg) | 镉<br>(Cd) | 六价铬<br>(Cr VI) | 多溴联苯<br>(PBB) | 多溴二苯醚<br>(PBDE) |  |
| 塑料件  | 0                       | 0         | 0         | 0              | 0             | 0               |  |
| 线路板  | ×                       | 0         | 0         | 0              | 0             | 0               |  |
| 电源   | ×                       | 0         | 0         | 0              | 0             | 0               |  |
| 附件   | ×                       | 0         | 0         | 0              | 0             | 0               |  |
| 说明   |                         |           |           |                |               |                 |  |

- ):表示限制物质在该部件所有均质材料中的含量均在 SJ/T 11363–2006 标准规定的 限量要求以下。
- :表示限制物质至少在该部件的某一均质材料中的含量超出 SJ/T 11363-2006 标准 规定的限量要求。

**EZVIZ**萤石

萤石官网・www.vs7.com

萤石社区: bbs.ys7.com

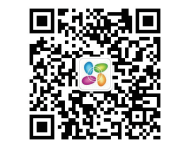

手机扫描二维码,添加萤石微信服务